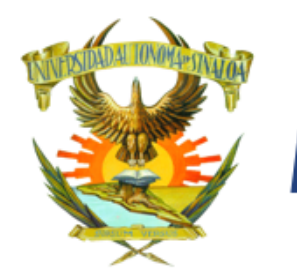

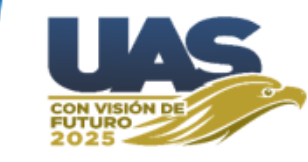

Página de Alumnos (https://dse.uasnet.mx/alumnos)

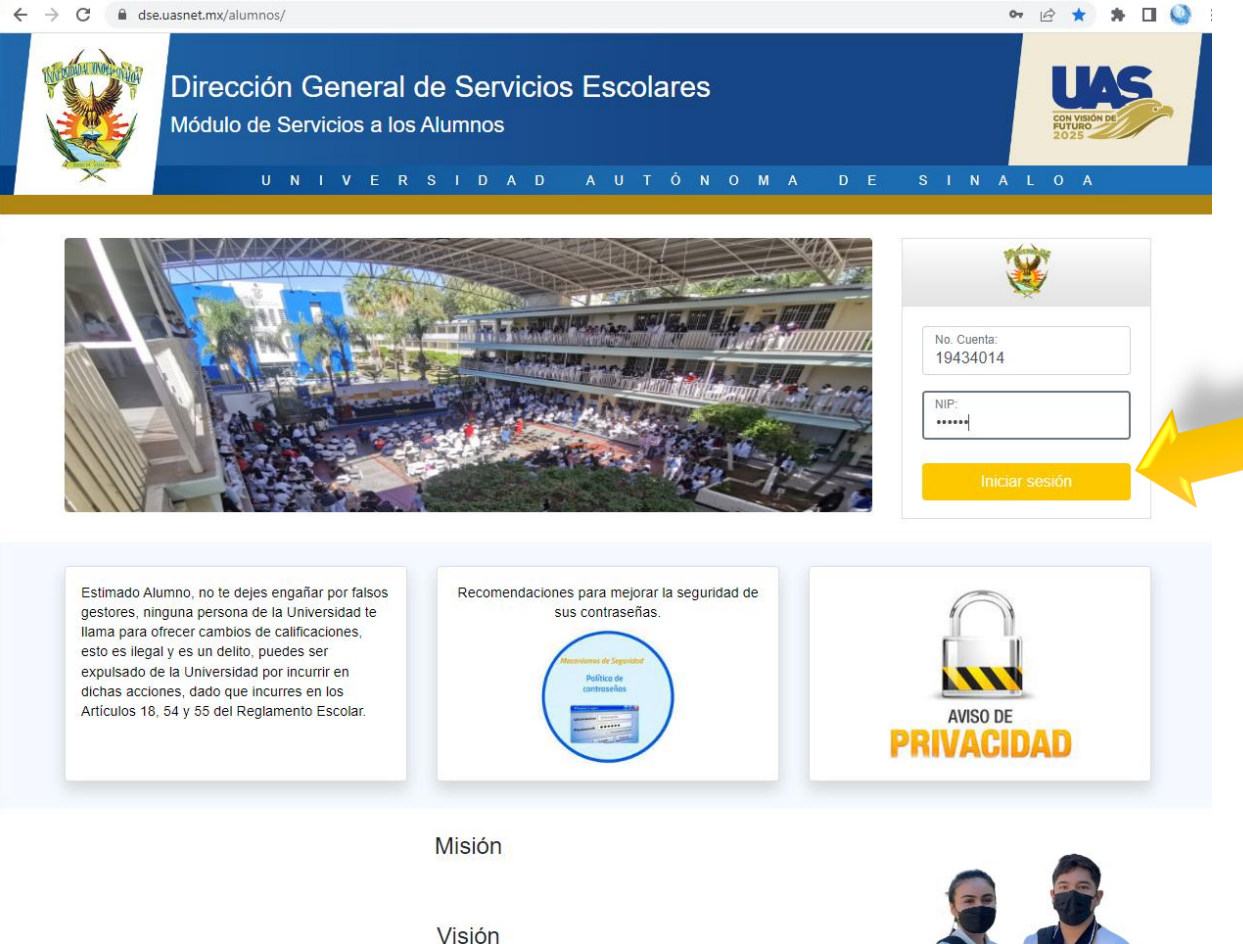

Aquí se escribe el número de cuenta y Nip y se hace clic en el botón Iniciar sesión.

#### D

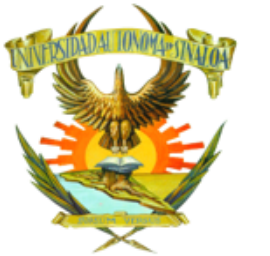

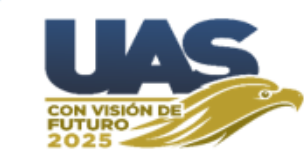

#### 1.- Solicitar materias

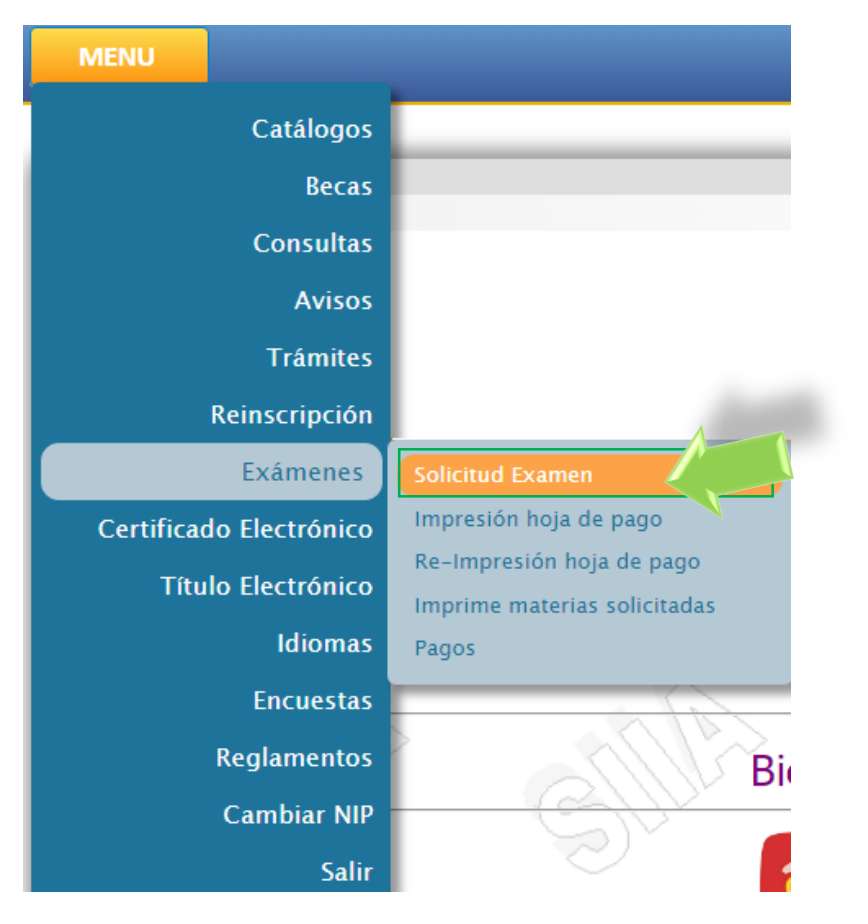

En el menú **EXÁMENES** se hace clic en la opción **SOLICITUD DE EXAMEN.** 

|                       | Sel                                                                      | eccione la Escuela-Carrera                           |            |           |             |       |         |
|-----------------------|--------------------------------------------------------------------------|------------------------------------------------------|------------|-----------|-------------|-------|---------|
| 2200                  | ESCUELA                                                                  | CARRERA                                              |            | PLAN EST. | PERIODO     | GRUPO | VIGENCI |
|                       |                                                                          |                                                      |            | ,         |             |       |         |
|                       | Luego se nace clic sob                                                   | re la <b>clave de la</b>                             | escuei     | а.        |             |       |         |
|                       | L                                                                        |                                                      |            | <u> </u>  |             |       |         |
| Clave                 | Descripción                                                              |                                                      | Selec      |           | Grup        |       |         |
| 7417                  | MATEMATICAS FINANCIERAS                                                  |                                                      |            |           | Grupo: 1    | ) 🗸   |         |
| 7419                  | TALLER DE CONTABILIDAD INTER                                             | RMEDIA                                               |            |           | Seleccior   | ie 🗸  |         |
| 7103                  | CONTABILIDAD BÁSICA                                                      |                                                      |            |           | Seleccior   | ie 🗸  |         |
|                       | 20.                                                                      | Enviar                                               |            | C         | 94.         |       |         |
| Luego<br>Ud. registro | o se selecciona la <b>mater</b> i<br>o 1 materias para presentar en extr | i <b>a, grupo</b> y se ha<br>aordinarios, para cerra | r el proce | en be     | otón En     | viar. | de pag  |
|                       | NOTA : Mientras no imprima s                                             | u hoja de pago usted p                               | uede mod   | lificar s | u solicitud | I.    |         |
|                       | 14119 14                                                                 |                                                      |            |           | ~~//        |       |         |
|                       | Apare                                                                    | ece esta leyenda.                                    |            |           |             |       |         |
| Y la indica           | ción es muy clara MIFNTRΔ                                                | S NO IMPRIMA SI                                      |            |           |             |       | FDF     |
|                       |                                                                          |                                                      |            |           |             |       |         |
| WUDIFIC               | AR SU SULICITUD, ES DECIR                                                | solicitar mas mate                                   | erias o n  | ισαιτί    | car las q   | ue na | ya      |
|                       |                                                                          | solicitado.                                          |            |           |             |       |         |

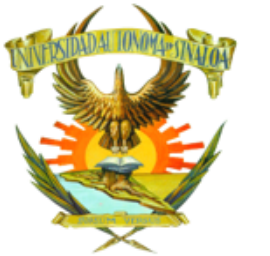

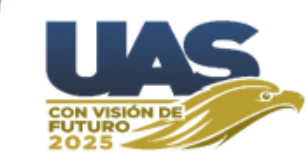

#### 2.- Impresión de recibo de pago.

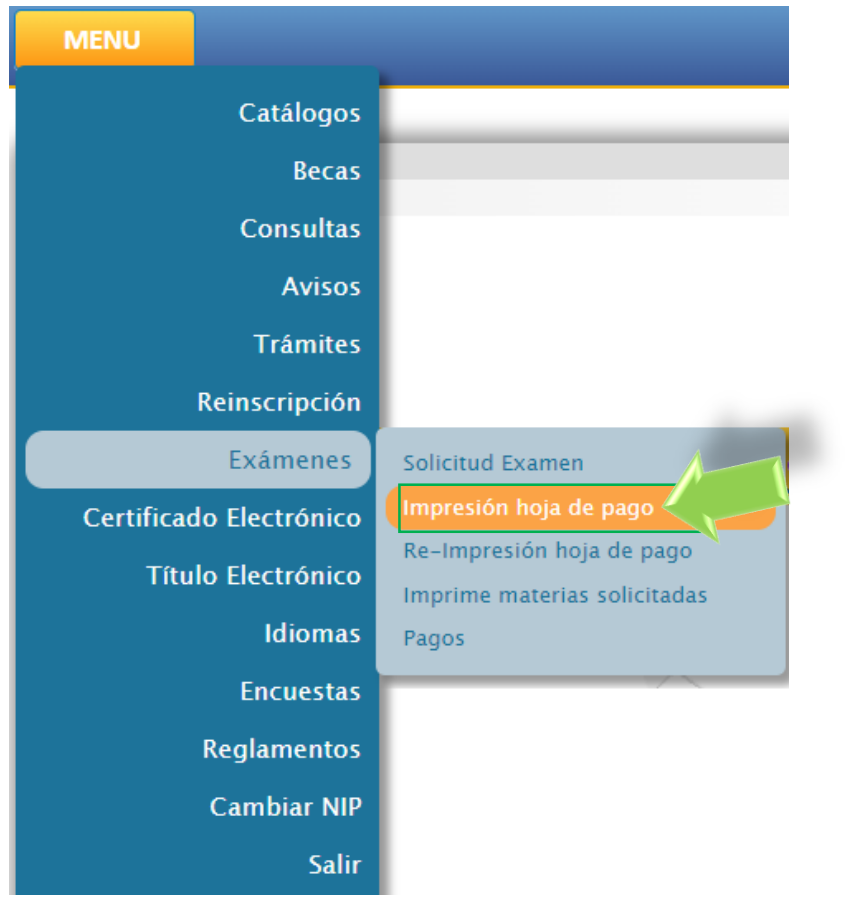

| Sele           | ccione la Escuela-Carrera |                                       |         |       |          |
|----------------|---------------------------|---------------------------------------|---------|-------|----------|
| ESCUELA        | CARRERA                   | PLAN EST.                             | PERIODO | GRUPO | VIGENCIA |
| 23 FACULTAD DE | 1 LICENCIATURA EN         | 7                                     | 4       | з     | A        |
|                |                           | · · · · · · · · · · · · · · · · · · · |         |       |          |

Luego se hace clic sobre la clave de la escuela.

Aparece la siguiente ventana.

Y la indicación es muy clara UNA VEZ IMPRESA LA HOJA DE PAGO, YA NO PODRÁS MODIFICAR TU SOLICITUD. Es decir YA NO PODRÁS solicitar más materias o modificar las que haya solicitado. ¿ESTÁS SEGURO DE CONTINUAR?

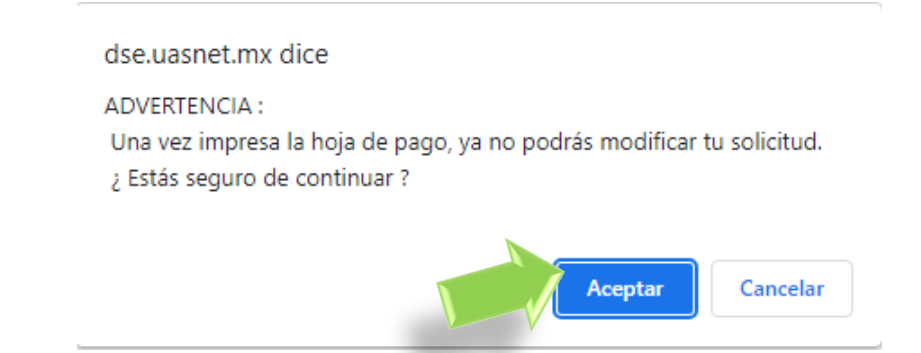

En el menú **EXÁMENES** se hace clic en la opción **IMPRESIÓN HOJA DE PAGO.** 

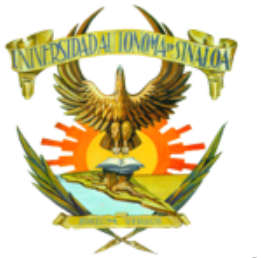

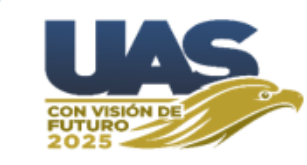

2.- Impresión de recibo de pago.

| BANCO         CONVENIO/EMISORA         REFERENCIA BANCARIA           BANORTE S.A.         59232         23003         2           SANTANDER S.A.         2329         230                          | BANCO         CONVENIO/EMISORA         REFERENCIA BANCARIA           BANORTE S.A.         59232         230003         2           SANTANDER S.A.         2329         230         0           OBSERVACIONES         0         0         0           COPIA PARA EL ALLIMNO         100 00         100 00         100 00 | SECRE<br>BUD INDUST TAM<br>CAMPUS RAFAELIN<br>POGRANAS 01<br>PROGRANAS 01<br>INDUST CON LETRAS<br>INDUST CON LETRAS | CSIDAD ADIONOMA DE SINAL<br>TARIÀ DE ADMINISTRACIÓN Y FINANZA<br>VO ESPINOZA DE LOS MONTROS 2386 DESARIOLLO VIE<br>LEN OPEROTO CILANO DE ROBARSI SINALON FOR<br>08 FACULTAD DE CONTADURÍA Y ADMINI<br>LICENCIATURA EN CONTADURÍA PUBLIC<br>IS NATHANAEL LÓPEZ LUNA | ADA FULI<br>AXS 11<br>BAND 3 ROS, ASS<br>STRACIÓN FECHA DE<br>CI | 1<br>e expedición :<br>vencimiento :<br>clo escolar :<br>IMPORTE :<br>\$** | 07/07/2023<br>14/07/2023<br>2022 - 2023<br>***100.00 |
|----------------------------------------------------------------------------------------------------|----------------------------------------------------------------------------------------------------|----------------------------------------------------------------------------------------------------|----------------------------------------------------------------------------------------------------|------------------------------------------------------------------|----------------------------------------------------------------------------|------------------------------------------------------|
| BANORTE S.A.         59232         230003         2           SANTANDER S.A.         2329         230         0           OBSERVACIONES         501         EXAMENES EXTRACROMARIOS         100.00 | BANORTE S.A.     59232     230003     2       SANTANDER S.A.     2329     230     0       OBSERVACIONES     CONCEPTOS     0       Itol     EXAMENES EXTRAORDINARIOS     100.00                                                                                                    | BANCO                                                                                                    | CONVENIO/EMISORA                                                                                                    | REFERENC                                                         | IA BANCARIA                                                                |                                                      |
| SANTANDER S.A.         2329         230         0           OBSERVACIONES         CONCEPTOS         0           1501         EXAMENES EXTRAORDINARIOS         100.00                               | SANTANDER S.A.         2329         230         0           OBSERVACIONES         CONCEPTOS         0           1901         EXMENSES EXTRAORDINARIOS         100.00                                                                                                    | BANORTE S.A.                                                                                                    | 59232 2                                                                                                    | 30003                                                            | 2                                                                          |                                                      |
| OBSERVACIONES COPIA PARA EL ALUMNO COPIA PARA EL ALUMNO                                                                                                    | OBSERVACIONES CONCEPTOS 1501 EXIMENES EXTRAORENNARIOS 1500.00  COPVA PARA EL ALUMNO Este documento no tiene validez fiscal, sólo es un comprobante de pago o depósito bancario.                                                                                                    | SANTANDER S.A.                                                                                                    | 2329 2                                                                                                    | 30                                                               | 0                                                                          |                                                      |
| 1501 EXAMENES EXTRAORDINARIOS 100.00                                                                                                    | COPIA PARA EL ALUMNO<br>Este documento no tiene validez fiscal, sólo es un comprobante de pago o depósito bancario.                                                                                                    | OBSERVACIONES                                                                                                    |                                                                                                    | CONCEPTOS                                                        |                                                                            |                                                      |
|                                                                                                    | Este documento no tiene validez fiscal, sólo es un comprobante de pago o depósito bancario.                                                                                                    | COPIA PARA EL ALUMNO                                                                                                |                                                                                                    |                                                                  |                                                                            |                                                      |
| Este documento no tiene validez fiscal, sólo es un comprobante de pago o depósito bancario.                                                                                                    |                                                                                                    | Este documento no tiene validez                                                                                     | fiscal, sólo es un comprobante de par                                                                                                    | go o depósito bancario.                                          |                                                                            |                                                      |
| UNIVERSIDAD AUTÓNOMA DE SINALOA<br>SECRETARÍA DE ADMINISTRACIÓN Y FINANZAS                                                                                                    | UNIVERSIDAD AUTÓNOMA DE SINALOA<br>SECRETARÍA DE ADMINISTRACIÓN Y FINANZAS                                                                                                    |                                                                                                    |                                                                                                    | 04 5011                                                          | <u>.</u>                                                                   |                                                      |

Aparece el recibo de pago el cual se puede *imprimir* para pagar de manera tradicional en ventanilla del banco o **pagar en línea** (véase guía de pagos en línea). Existe la opción **Re-Impresión hoja de pago,** como su nombre lo indica, permite volver a imprimir el recibo en caso de ser necesario.

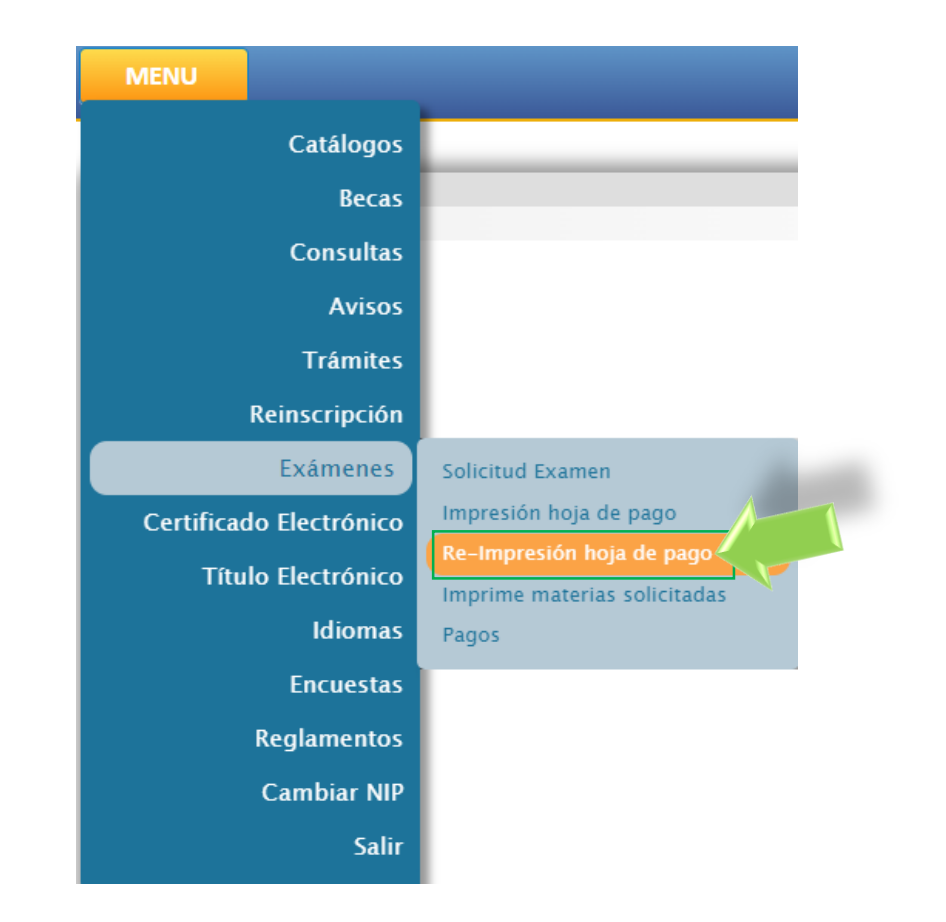

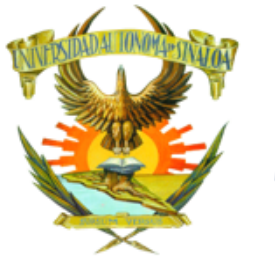

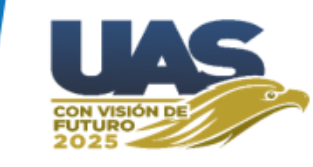

**3.-** Imprimir materias solicitadas.

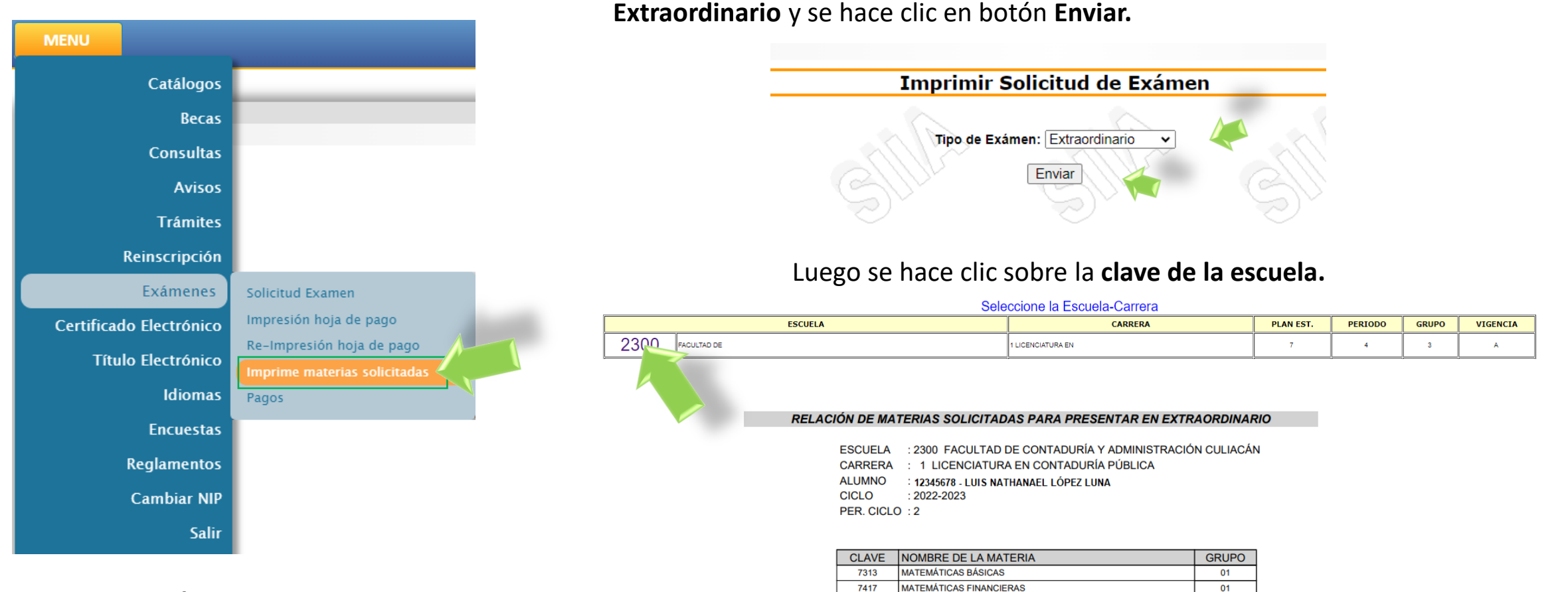

En el menú **EXÁMENES** se hace clic en la opción **IMPRIME MATERIAS SOLICITADAS.** 

Aparecerá el listado de materias solicitadas del recibo generado.

Aparece la siguiente pantalla en la cual se selecciona el tipo de examen:

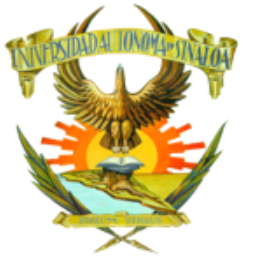

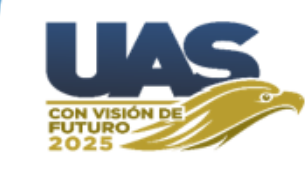

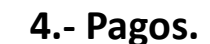

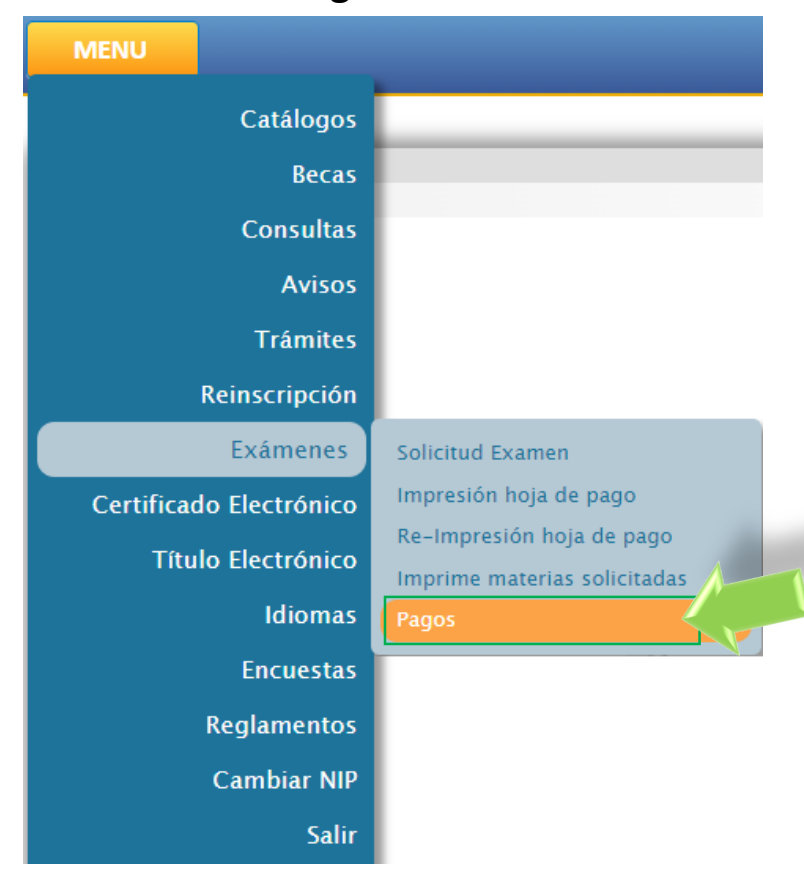

Aparece la siguiente pantalla en la cual se selecciona el ciclo: **en el cual haya solicitado sus exámenes** y se hace clic en botón **Enviar.** 

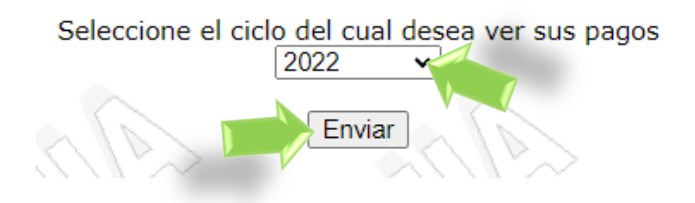

Aparecerá el estado del recibo. Como el ejemplo lo indica este está PAGADO.

|   |       |               |         |                |         |                   |                        | Estatus de s | us s | solicitu        | des         |             |   |                 |                        |        |
|---|-------|---------------|---------|----------------|---------|-------------------|------------------------|--------------|------|-----------------|-------------|-------------|---|-----------------|------------------------|--------|
|   | Folio | Ciclo         | Escuela | Nombre Escuela | Carrera | Nombre<br>carrera | Fecha<br>emision       | Estatus      |      |                 |             |             |   |                 |                        |        |
|   | 10 31 | 2022-<br>2023 | 2300    | FACULTAD DE    | 3       |                   | Oct 11 2022<br>12:00AM | PAGADO       | 1:   | 48 2022<br>2023 | 2300        | FACULTAD DE | 1 | LICENCIATURA EN | Jun 20 2023<br>12:00AM | PAGADO |
| _ |       | 111           | 181     | - 1 1 1 I      |         |                   | 1 1 1 1 1              |              |      | 11 13           | · · · · · · | - 1 1 1 N   | 1 |                 | 131                    |        |

En este otro ejemplo el recibo está GENERADO. Lo cual indica que NO está pagado.

|          |               |         |                                                           |         |                                          |                       | Estatus de sus | solicitu | ldes          |      |                                                           |   |                                          |                        |          |
|----------|---------------|---------|-----------------------------------------------------------|---------|------------------------------------------|-----------------------|----------------|----------|---------------|------|-----------------------------------------------------------|---|------------------------------------------|------------------------|----------|
| Folio    | Ciclo         | Escuela | Nombre Escuela                                            | Carrera | Nombre carrera                           | Fecha<br>emision      | Estatus        |          |               |      |                                                           |   |                                          |                        |          |
| 10947567 | 2022-<br>2023 | 2300    | FACULTAD DE<br>CONTADURÍA Y<br>ADMINISTRACIÓN<br>CULIACÁN | 1       | LICENCIATURA EN<br>CONTADURÍA<br>PÚBLICA | Feb 9 2023<br>12:00AM | GENERADO       | 11494922 | 2022-<br>2023 | 2300 | FACULTAD DE<br>CONTADURÍA Y<br>ADMINISTRACIÓN<br>CULIACÁN | 1 | LICENCIATURA EN<br>CONTADURÍA<br>PÚBLICA | Jun 20 2023<br>12:00AM | GENERADO |

En el menú **EXÁMENES** se hace clic en la opción **PAGOS**.

Los recibos NO PAGADOS, no aparecen en actas y por lo tanto no serán evaluados.

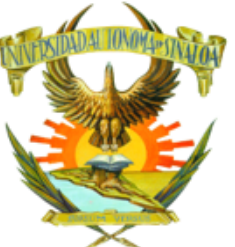

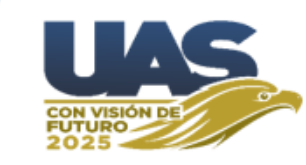

### **NOTAS IMPORTANTES:**

Las fechas de solicitud y pago de exámenes extraordinarios se informan en los medios oficiales de cada Escuela y Facultad, por lo que <u>es responsabilidad del estudiante estar</u> atento a los tiempos y la información emitida por el departamento de Control Escolar.

### Artículo 59 (Del Reglamento Escolar vigente).

Las evaluaciones extraordinarias y de regularización se efectuarán siempre que el alumno cumpla con los criterios las condiciones siguientes:

### I. Estar inscrito en el periodo que corresponda;

II. No haber acreditado las evaluaciones ordinarias y/o extraordinarias;

### III. Haber cubierto al menos el 50 % de asistencias;

IV. Para las evaluaciones regularización el máximo de materias a solicitar son 3;

### V. Para las evaluaciones extraordinarias el máximo de materias a solicitar son 5; y

VI. Cumplir los requisitos exigidos por los programas educativos.

**Para el nivel Bachillerato**, las asignaturas que, siendo de naturaleza práctica, el alumno necesite desarrollar y aplicar durante su curso una metodología específica que le permita adquirir una serie de habilidades, destrezas y dominios demostrables a través de un trabajo final de evaluación, serán sujetas a evaluaciones extraordinarias para los planes de estudios posteriores al 2006.

Para el nivel Profesional, las asignaturas que, siendo de naturaleza práctica que requieran de las características señaladas en el apartado anterior, no serán sujetas a evaluaciones extraordinarias y se tendrán que recursar.